# Linking an SDI Report to a Document Card

09/16/2024 1:45 pm MDT

If you want the ability to submit and manage an Index Report in DocBoss you must link the SDI Report to a Document Card.

Step 1 - Ensure Doc Code is set to Type = SDI Report

- Navigate to Code List (Requirements)
- On the Doc Code for the applicable SDI Report ensure Type selected is SDI Report

#### Cards

## **Code List (Requirements)**

| Docur  | ment Requirements   |            |                              |                 |                          |            |
|--------|---------------------|------------|------------------------------|-----------------|--------------------------|------------|
| Select | Tools               | Doc Code † | Doc Code Name                | Level           | Туре                     | Stage List |
|        | 0000                | AA         | Document Schedule            | Order           | SDI Report               | IFI        |
|        | 10 <del>v</del> O 🖻 | AC         | General Arrangement Drawings | Item/Model (TE) | Generated (Sub-Supplier) | IFI        |
| (free) | Ø₩0±                | CD         | Material Test Certificates   | Tag (TE)        | Generated (Sub-Supplier) | IFI        |
|        | Ø\$0®               | DB         | NDT Records                  | Tag (TE)        | Generated (Sub-Supplier) | IFI        |
|        | 000                 | ITP        | Inspection Test Plan         | Order           | Generated (Sub-Supplier) | IFI        |
|        |                     | MB         | Manufacturer Data Book       | Order           | Compilation              | IFI        |

Apply 🗸 Downlo

### Step 2 - Attach Card to SDI Report

• Under the Tools column (of the applicable card), click the attach icon

|               | R Big Project - Suppo                | ort (45 🗸  | D Co     | de List (Requirements      | ) ~ >                     |                |                | 00 P                | rojects 🔻               | Q ?                 | <b>\$</b> 🕩 |
|---------------|--------------------------------------|------------|----------|----------------------------|---------------------------|----------------|----------------|---------------------|-------------------------|---------------------|-------------|
| Cards<br>Code | List (Requiremen                     | its)       |          |                            |                           |                |                |                     |                         |                     |             |
| 🕜 Grid        | d Rows Colors                        |            |          |                            |                           |                |                |                     |                         |                     | Save        |
| Doc           | ument Requirements                   |            |          |                            |                           |                |                |                     |                         |                     | +           |
| Sei           | t Tools                              | Doc Code t | Doc Code | Name                       | Level                     | Туре           | Stage List     | Cover Page          | / Stamps                | Support Cover Page  |             |
|               | / 0 ¥ 0 û                            | AA         | Document | Schedule                   | Order                     | er SDI Report  |                | Cover page          | only (no stamp)         | Use Project Default |             |
|               | 1 000                                | AC         | General  |                            |                           |                |                |                     | nly (no stamp)          | Use Project Default |             |
|               | D#O®                                 | CD         | Materia  | Select the SDI Repo        |                           | ×              | nly (no stamp) | Use Project Default |                         |                     |             |
|               | Ø\$0⊕                                | DB         | NDT Re   |                            |                           |                |                |                     | nly (no stamp)          | Use Project Default |             |
|               | ¢\$0⊕                                | ITP        | Inspecti | Name                       |                           |                | Search         | + Add               | nly (no stamp)          | Use Project Default |             |
|               | /CD200000                            | MB         | Manufa   |                            |                           |                |                |                     | nly (no stamp)          | Use Project Default |             |
| <<br>No mo    | No more pages 🔅 Show on Page: 100 🗸  |            |          | Select                     | Doc Nam                   | et             | Description    |                     |                         | Select/Deselect     |             |
|               |                                      |            |          | ● PDF ○ CSV ○ BOTH         | Suppliert                 | Jocument Index |                |                     | ate Unload data via CSV | Delete Selected     | Save        |
|               | No more pages 🔹 🔅 Show on Pages 20 💌 |            |          |                            |                           |                |                |                     |                         |                     | 0010        |
|               |                                      |            |          | Add Cover Page / Stamps Co | over page only (no stamp) | ×              | Ø              | Attach              |                         |                     |             |

You can choose to attach EITHER the PDF OR the XLS version. NOTE: Each icon is linked to a DIFFERENT template, not just a PDF version of the XLS report. The options available in this grid will be based on the set up of the project. Click here to setup new SDI Report.

If there is more than one Card created for the SDI Report (i.e. Item/Model was selected), the SDI Reports can be attached to each applicable Card in Card List.

| upport Doc Co<br>tage: | de: - Select or type ahead - | Re     Suppor      | rference: - Select Reference           | - V Leve                    | el: - Select Level -<br>e: - Select State - | Tagged Units:     Transmittal: | - Select Unit -<br>- Select Transm | Sub-Suppli | er: - Select Sub-Supplier - | ler                       | Clear Search        |
|------------------------|------------------------------|--------------------|----------------------------------------|-----------------------------|---------------------------------------------|--------------------------------|------------------------------------|------------|-----------------------------|---------------------------|---------------------|
|                        |                              | l                  | ocation: - Select Location -           | <ul> <li>Routing</li> </ul> | g: - Select Routing -                       | ~                              |                                    |            |                             |                           |                     |
| ]Due to Supp           | ort:                         |                    |                                        |                             |                                             |                                |                                    |            |                             |                           |                     |
| Expected Re            | turn to Wolfe PA:            |                    |                                        |                             |                                             |                                |                                    |            |                             |                           |                     |
| ays since last i       | request:                     | Keywor             | rd: 🕑                                  |                             |                                             |                                |                                    |            |                             |                           |                     |
| Celd Davie C           |                              |                    |                                        | A D#                        |                                             |                                |                                    | M Sat Data | Conorato Regulat            | Bulk Das Dauplaad         | Source              |
| Ghu Kows C             | olors G How to use auto-g    | enerated values it | or Support Doc # and wone P            | A D0C#                      |                                             | E Add to Ad+                   | loc Queue [                        | i set Date | Generate Request            | - Buik Doc Download       | Jave                |
| Fard List              |                              |                    |                                        |                             |                                             |                                |                                    |            |                             |                           |                     |
| Rey, irec              | Tools                        | Doc Code †         | Card Name(Auto)                        | Title                       |                                             | Level                          | Wolfe PA D                         | oc#        | Status (Combined)           | Support Status            | Submission          |
|                        |                              | AA                 | AA_LevelProbe-10inch Document Schedule |                             |                                             | Item/Model (TE)                | 4529 DS-AA                         | -0003-001  | NULL                        | NULL                      | 0                   |
|                        | 406-10                       | AA                 | AA_LevelProbe-09inch                   | Document Schedule           |                                             | Item/Model (TE)                | 4529 DS-AA-0004-001                |            | NULL                        | NULL                      | 0                   |
|                        | 406000                       | AA                 | AA LevelProbe-08inch                   | Document Schedule           |                                             | Item/Model (TE)                | 4529 DS-AA                         | -0005-001  | NULL                        | NULL                      | 0                   |
|                        | 00000                        | AA                 |                                        |                             |                                             |                                |                                    |            | NULL                        | NULL                      | 0                   |
|                        | 0 6 6 6 0                    | AA                 | Select the SD                          | I Report Docume             | ent to Attach                               |                                |                                    | ×          | NULL                        | NULL                      | 0                   |
|                        | 00000                        | AA                 |                                        |                             |                                             |                                |                                    |            | NULL                        | NULL                      | 0                   |
|                        |                              | AC                 | Name                                   |                             |                                             |                                | Search                             | + Add      | NULL                        | NULL                      | 0                   |
|                        | 0600                         | AC                 |                                        |                             |                                             |                                |                                    |            | NULL                        | NULL                      | 0                   |
|                        | 00000                        | AC                 | Select                                 | 0                           | Doc Name †                                  |                                | Description                        |            | X+                          | ×                         | 1                   |
|                        | 06000                        | AC                 | PDF      CSV                           | вотн                        | Supplier Document                           | Index                          |                                    |            | NULL                        | NULL                      | 0                   |
|                        |                              |                    | No more pages                          | Show on Page: 20            | ~                                           |                                |                                    |            |                             |                           |                     |
| elect Page: AA         | - AC 🔽 🛟 Show on Page        | 10 🗸 Items o       | , no                                   |                             |                                             |                                |                                    | i (al      | filtered rows) Select A     | ll (this page only) 🛛 🥅 S | elect All (all page |
| Show Comple            | eted Cards Show NULL Ca      | irds 🗹 Hide Unre   | equ                                    |                             |                                             |                                |                                    | <b>3</b> 0 | D Merge Selected            | Add/Edit Data via CS      | V Save              |
|                        |                              |                    | Add Cover Page / St                    | ampre Course page enlu lu   | an etamol                                   |                                |                                    | A Attach   |                             |                           |                     |

# More options under Tools column:

How to Re-generate the SDI Report